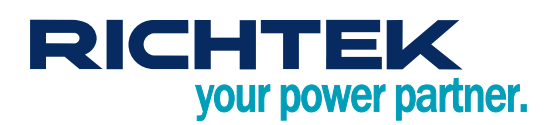

# RTQ5756A, 5.5V<sub>IN</sub>, 4-Phase, Buck Converter with I<sup>2</sup>C Interface Evaluation Board

### **General Description**

The Evaluation Board demonstrates the RTQ5756A's capability to be designed for a synchronous buck converter with 4-phase capability, allowing for both multiphase and single-phase operations. The RTQ5756A provides triple outputs with 2+1+1 phase. This flexibility and high integration make the RTQ5756 series suitable for various applications that require high current and compact power management solutions, such as low-power processors, I/O power, the core power of FPGAs, DSPs, and other ASICs. With an input voltage range of 3V to 5.5V, these converters are compatible with a wide variety of low voltage systems. They can deliver up to 10A peak current and support output voltages ranging from 0.4V to 2.05V.

The RTQ5756A offers programmable functions, including voltage level, voltage change slew rate, and soft-start slew rate, which can be controlled through an I<sup>2</sup>C interface operating at up to 3.4MHz. Additionally, the device also supports a remote-sense function to ensure accurate output voltage under heavy loads. It is equipped with interrupt and fault-detection functions to report any error status. The RTQ5756A is available in a WL-CSP-54B 2.69x3.92 (BSC) package.

## **Table of Contents**

| General Description                           | 1  |
|-----------------------------------------------|----|
| Performance Specification Summary             | 2  |
| Power-Up Procedure                            | 3  |
| Detailed Description of Hardware              | 4  |
| Software Installation                         | 6  |
| Graphical User Interface Overview             | 12 |
| Bill of Materials                             | 14 |
| Typical Applications                          | 15 |
| Evaluation Board Layout                       | 19 |
| More Information                              | 22 |
| Important Notice for Richtek Evaluation Board | 22 |

## Performance Specification Summary

<u>Table 1</u> shows the summary of the RTQ5756A Evaluation Board performance specification. The ambient temperature is 25°C.

| Specification           | Test Conditions                                                                                                    | Min | Тур   | Max  | Unit  |
|-------------------------|----------------------------------------------------------------------------------------------------|-----|-------|------|-------|
| Input Voltage Range     |                                                                                                    | 3   |       | 5.5  | V     |
| Output Current          | Vout1                                                                                                    | 0   |       | 10   | А     |
| Output Current          | Vout2, Vout3                                                                                                    | 0   |       | 5    | А     |
| Output Voltage Range    |                                                                                                    | 0.4 |       | 2.05 | V     |
| Operation Frequency     | Vout = 1V (FCCM)                                                                                                    |     | 2000  |      | kHz   |
| Output Ripple Voltage   | VIN = 3.7V, VOUT = 1V                                                                                                    |     | 10    |      | mVp-p |
| Line Regulation         | $3V \le V_{IN} \le 5V$ , $I_{OUT(DC)}$ = 0A (FCCM)                                                                                                    |     | 0.2   |      | %/V   |
| Load Regulation         | $V_{IN} = 3.7V$ , $I_{OUT(DC)} = 0A$ to 10A (FCCM)                                                                                                    |     | -0.08 |      | %/A   |
| Load Transient Peenenee | 1-phase configuration, 0.01A to 2.5A,<br>$t_R = t_F = 100$ ns, L= 0.22 $\mu$ H, V <sub>OUT</sub> = 1V,<br>C <sub>OUT</sub> = 22 $\mu$ F x 2/phase, T <sub>A</sub> = 25°C (FCCM) |     | ±50   |      | mV    |
| Loau Hansient Response  | 2-phase configuration, 0.01A to 5A,<br>$t_R = t_F = 200$ ns, L= 0.22 $\mu$ H, V <sub>OUT</sub> = 1V,<br>C <sub>OUT</sub> = 22 $\mu$ F x 2/phase, T <sub>A</sub> = 25°C (FCCM)   |     | ±50   |      | mV    |
| Maximum Efficiency      | VIN = 3.3V, VOUT = 1V, IOUT = 1.6A                                                                                                    |     | 90.3  |      | %     |

#### Table 1. RTQ5756A Evaluation Board Performance Specification Summary

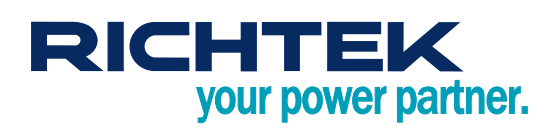

### **Power-Up Procedure**

#### **Suggestion Required Equipment**

- RTQ5756A Evaluation Board
- DC power supply capable of at least 6V and 10A
- Electronic load capable of 10A
- Oscilloscope
- Richtek GUI tool

#### **Quick Start Procedures**

The Evaluation Board is fully assembled and tested. Follow the steps below to verify board operation. Do not turn on supplies until all connections are made. When measuring the output voltage ripple, care must be taken to avoid a long ground lead on the oscilloscope probe. Measure the output voltage ripple by touching the probe tip and ground ring directly across the last output capacitor.

Ensure proper measurement equipment setup, then follow the procedure below:

- 1. With power off, connect the input power supply to VIN and GND pins.
- 2. With power off, connect the electronic load between the VOUT1, VOUT2, VOUT3, and nearest GND pins.
- 3. With power off, connect the GUI tool to the computer through the USB port. Make sure the GUI software is installed on the computer, and the SDA (Serial Data), SCL (Serial Clock), and GND (Ground) signal wires from the Evaluation Board are connected to the corresponding ports on the GUI tool. Moreover, the VIO need to be powered by the same voltage level as SDA/SCL, which can be supplied by GUI tool 3.3V/1.8V.
- 4. Turn on the power supply at the input. Make sure that the input voltage does not exceed 6V on the Evaluation Board.
- 5. Use the RTQ5756A GUI to turn on the power rails by writing registers 0x49, 0x63, 0x7D bit0=1.
- 6. Check for the proper output voltage using a voltmeter.
- 7. Once the proper output voltage is established, adjust the load within the operating ranges and observe the output voltage regulation, ripple voltage, efficiency, and other performance.

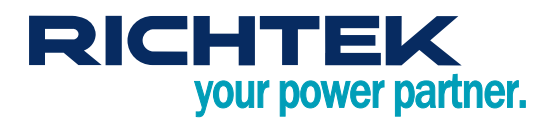

### **Detailed Description of Hardware**

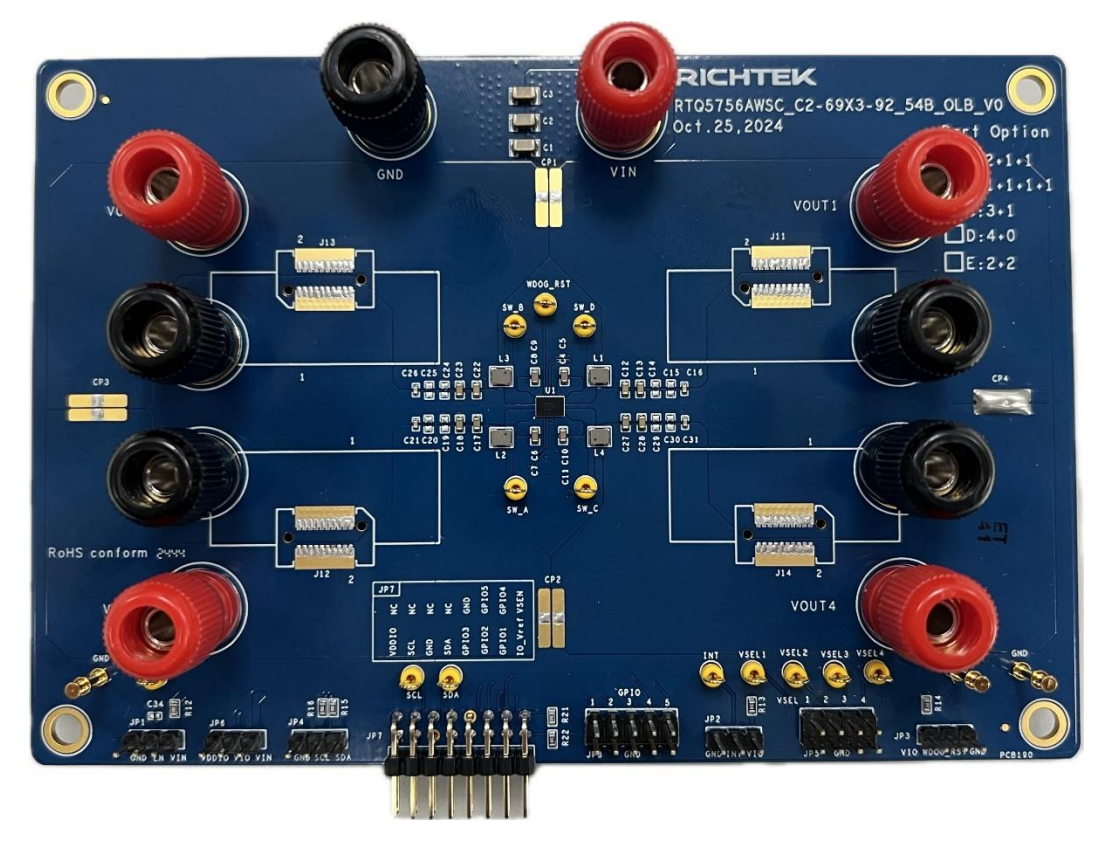

Carefully inspect all the components used in the EVB according to the following Bill of Materials table, and then make sure all the components are undamaged and correctly installed. If there is any missing or damaged component, which may occur during transportation, please contact our distributors or e-mail us at <u>evb\_service@richtek.com</u>.

#### **Test Points**

The EVB is provided with the test points and pin names listed in the table below.

| Test Point/<br>Pin Name | Function                                                                                                    |
|-------------------------|----------------------------------------------------------------------------------------------------|
| VIN                     | DC power supply positive input terminal. The input voltage range is from 3V to 5.5V after soft-<br>start is finished.                     |
| VOUT1                   | Electronic load positive output terminal. Draw maximum output current up to 10A.                                                          |
| VOUT2                   | Electronic load positive output terminal. Draw maximum output current up to 5A.                                                           |
| VOUT3                   | Electronic load positive output terminal. Draw maximum output current up to 5A.                                                           |
| VIO                     | I/O supply voltage for digital communications. Connect this pin to 1.8V or 3.3V.                                                          |
| GND                     | Reference ground for power supply or electronic load. Provide the ground return path for the control circuitry and low-side power MOSFET. |
| SW_D                    | Switch node test point. The test point can be used to measure the SW_D signal.                                                            |
| SW_A                    | Switch node test point. The test point can be used to measure the SW_A signal.                                                            |
| SW_B                    | Switch node test point. The test point can be used to measure the SW_B signal.                                                            |
| SW_C                    | Switch node test point. The test point can be used to measure the SW_C signal.                                                            |
| EN                      | Enable control test point. The test point can be used to measure the EN signal.                                                           |

# RTQ5756AWSC-00 Evaluation Board

| INT      | Interrupt indicator test point. The test point can be used to measure the INT signal.                                                                                                    |
|----------|----------------------------------------------------------------------------------------------------|
| WDOG_RST | Watchdog reset control input test point. The test point can be used to measure the WDOG_RST signal.                                                                                      |
| SDA      | Data line for I <sup>2</sup> C interface test point. The test point can be used to measure the SDA signal.                                                                               |
| SCL      | Clock input for I <sup>2</sup> C interface test point. The test point can be used to measure the SCL signal.                                                                             |
| VSEL1    | Buck1 DVS register selection control input test point. The test point can be used to measure the VSEL1 signal.                                                                           |
| VSEL2    | Buck2 DVS register selection control input test point. The test point can be used to measure the VSEL2 signal.                                                                           |
| VSEL3    | Buck3 DVS register selection control input test point. The test point can be used to measure the VSEL3 signal.                                                                           |
| VSEL4    | Buck4 DVS register selection control input test point. The test point can be used to measure the VSEL4 signal.                                                                           |
| JP1      | EN jumper. Connect EN to logic-low to force the device into shutdown mode, connect logic-<br>high to enable the converter.                                                               |
| JP2      | INT jumper. Connect the INT pin to VIO with a pull-up resistor (R13) when the INT is set as open-drain type output. Leave the INT pin open when the INT is set as push-pull type output. |
| JP3      | WDOG_RST jumper. Connect the WDOG_RST pin to the VIO pin voltage if this pin is not<br>used.                                                                                             |
| JP4      | I <sup>2</sup> C interface for Wrenboard or other GUI tools. Connect the SDA/SCL/GND signals to the corresponding ports on the GUI tool.                                                 |
| JP5      | VSEL jumper. Connect the VSELx pin to the external control input or GPIOx from the GPIO jumper. Short the unused VSEL pin to GND.                                                        |
| JP6      | VIO jumper. Connect VIO to VDDIO from the GUI tool. Leave the VIO pin open if VIO is supplied from an external source.                                                                   |
| JP7      | Mynaboard connector. It provides five GPIO control outputs, an I <sup>2</sup> C interface, and an IO voltage source adjusted by R21 and R22.                                             |
| JP8      | GPIO jumper. Use these five GPIO control outputs for VSEL and WDOG_RST control.                                                                                                    |

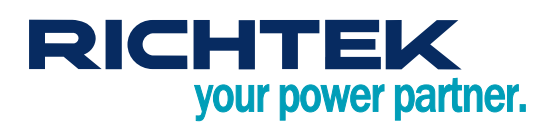

### Software Installation

To use the <u>Tool Kit</u> (WrenBoard and Mynaboard) developed by Richtek, you must first install the required driver. Follow the steps below to complete the driver installation. Once the installation is finished, the GUI tool will be ready for use.

Step 1: After downloading the <u>Richtek Bridgeboard Utilities</u>, click on "Richtek Bridgeboard Utilities", and then click the "Install" button to begin the installation process, as shown in <u>Figure 1</u>.

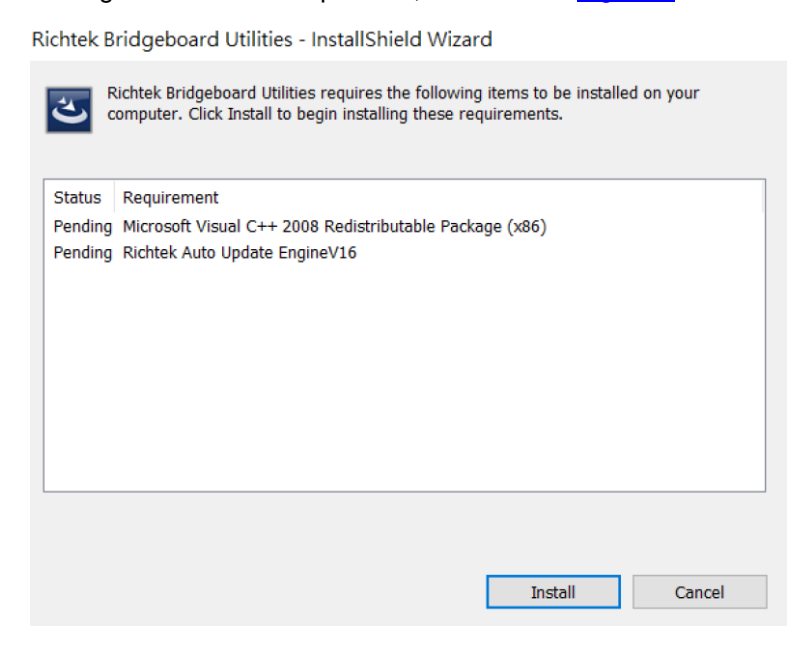

Figure 1. Driver Installation Step 1

- Step 2: As shown in Figure 2, wait for the installation to proceed.
  - Richtek Bridgeboard Utilities InstallShield Wizard

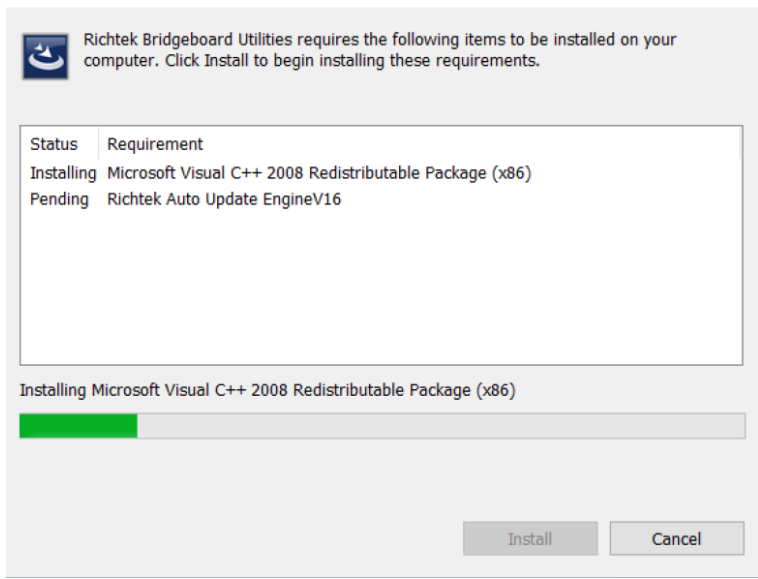

Figure 2. Driver Installation Step 2

Step 3: During the installation process, the window will appear, as shown in <u>Figure 3</u>. At this point, press the "YES" button to continue with the installation process.

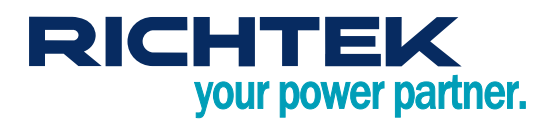

Richtek Bridgeboard Utilities - InstallShield Wizard

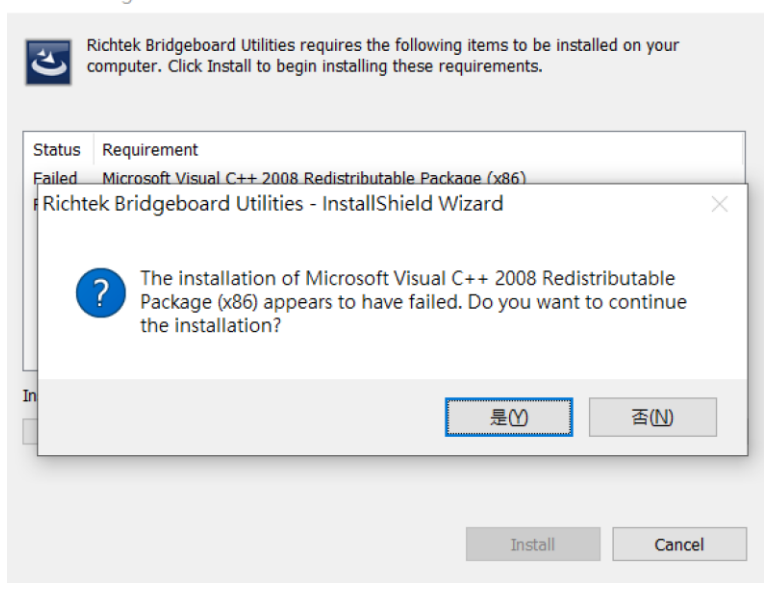

Figure 3. Driver Installation Step 3

Step 4: The installation will continue at this point. Wait for the installation process to proceed further, as shown in Figure 4.

Richtek Bridgeboard Utilities - InstallShield Wizard

| Preparing to Install                                                                                                    |
|----------------------------------------------------------------------------------------------------|
| Richtek Bridgeboard Utilities Setup is preparing the<br>InstallShield Wizard, which will guide you through the<br>program setup process. Please wait. |
| Extracting: Richtek Bridgeboard Utilities.msi                                                                                                    |
| _                                                                                                    |
|                                                                                                    |
|                                                                                                    |
| Cancel                                                                                                    |

Figure 4. Driver Installation Step 4

Step 5 to 7: After clicking the "Next" button in <u>Figure 5</u>, the License Agreement screen will appear, as shown in <u>Figure 6</u>. Choose to accept and continue by clicking the "Next" button. Then, after confirming the relevant information in <u>Figure 7</u>, click the "Next" button again to proceed.

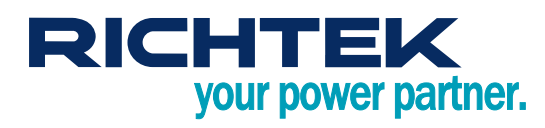

| 👹 Richtek Bridgeboard Utilities - InstallShield Wizard       |                                                                                                    |  |  |  |
|--------------------------------------------------------------|----------------------------------------------------------------------------------------------------|--|--|--|
| <u>ح</u>                                                     | Welcome to the InstallShield Wizard for<br>Richtek Bridgeboard Utilities                                             |  |  |  |
|                                                              | The InstallShield(R) Wizard will install Richtek Bridgeboard Utilities<br>on your computer. To continue, click Next. |  |  |  |
|                                                              | WARNING: This program is protected by copyright law and international treaties.                                      |  |  |  |
|                                                              | < Back Next > Cancel                                                                                                 |  |  |  |
| Figure 5. Driver Installation Step 5                         |                                                                                                    |  |  |  |
| 🖁 Richtek Bridgeboard Utilities - InstallShield Wizard 🛛 🛛 🗙 |                                                                                                    |  |  |  |

| License Agreement                                                                                                    |                                                                                                    |                                                                                  |
|----------------------------------------------------------------------------------------------------|----------------------------------------------------------------------------------------------------|----------------------------------------------------------------------------------|
| Please read the following license ag                                                                                                    | greement carefully.                                                                                                    |                                                                                  |
|                                                                                                    |                                                                                                    |                                                                                  |
| END-USER LICENSE AGE                                                                                                    | REEMENT - Richtek® Bridg                                                                                                    | eboard Utilities                                                                 |
| ("Agreement") is a legal contra<br>(b) a business organization ("y<br>the Richtek Technology Corpo<br>materials and electronic docun<br>"Licensor" means Richtek Tecl | act between you (either (a) ar<br>you") and Licensor (as desig<br>ration, including any associa<br>nentation (the "Software"). As<br>hnology Corporation. | n individual user or<br>nated below) for<br>ted media, printed<br>s used herein, |
| WARNING: This computer pro<br>nternational treaties. Unauthor                                                                                                    | gram is protected by copyrig<br>rized duplication or distribution                                                                                         | pht law and<br>on of this program, ⊸                                             |
| WARNING: This computer pro<br>international treaties. Unauthor<br>I accept the terms in the license agr                                                               | gram is protected by copyrig<br>rized duplication or distributio                                                                                          | pht law and<br>on of this program,  ∽<br>Print                                   |
| WARNING: This computer pro<br>international treaties. Unauthor<br>I accept the terms in the license agr<br>I do not accept the terms in the lice                      | gram is protected by copyrig<br>rized duplication or distributic<br>reement<br>nse agreement                                                              | pht law and<br>on of this program, ↓<br>Print                                    |
| WARNING: This computer pro<br>international treaties. Unauthor<br>I accept the terms in the license agr<br>I do not accept the terms in the licen                     | gram is protected by copyrig<br>rized duplication or distributic<br>reement<br>nse agreement                                                              | ht law and<br>on of this program, ↓<br>Print                                     |
| WARNING: This computer pro<br>international treaties. Unauthor<br>I accept the terms in the license agr<br>I do not accept the terms in the license<br>stallShield    | gram is protected by copyrig<br>rized duplication or distributio<br>reement<br>nse agreement                                                              | ght law and<br>on of this program, ↓<br>Print                                    |

Figure 6. Driver Installation Step 6

| 🕵 Richtek Bridgeboard Utilities - Insta                | IIShield Wizard |        | ×      |
|--------------------------------------------------------|-----------------|--------|--------|
| Customer Information<br>Please enter your information. |                 |        | と      |
| User Name:                                             |                 |        |        |
| Juser<br>Organization:                                 |                 |        |        |
| richtek                                                |                 |        |        |
|                                                        |                 |        |        |
|                                                        |                 |        |        |
|                                                        |                 |        |        |
| To a she life his of d                                 |                 |        |        |
| และดิเอทเยน                                            | < Back          | Next > | Cancel |

Figure 7. Driver Installation Step 7

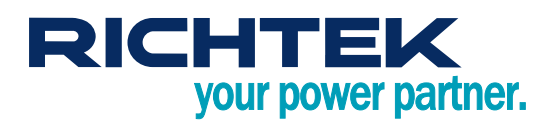

Step 8: In Figure 8, you can set the installation path. Once the path is set, click the "OK" button.

| 🛃 Richtek Bridgeboard Utilities - InstallShield Wizard                 |                  | ×      |
|------------------------------------------------------------------------|------------------|--------|
| Change Current Destination Folder<br>Browse to the destination folder. |                  | と      |
| Look in:                                                               |                  |        |
| 💣 Richtek Bridgeboard Utilities                                        | ~                | e č    |
| Eolder name:                                                           | leak-and Usibi   |        |
| D:\Program Files (X86)\Richtek Technology Corporation\Richtek Brid     | geboard Utilitie | es/    |
| InstallShield                                                          | ОК               | Cancel |

Figure 8. Driver Installation Step 8

Step 9: Figure 9 is a confirmation step to verify the installation path. If the information is correct, click the "Next" button to proceed with the rest of the installation.

| Destination<br>Click Nex | on Folder<br>At to install to this folder, or click Change to install to a different folder. | と      |
|--------------------------|----------------------------------------------------------------------------------------------|--------|
|                          | Install Richtek Bridgeboard Utilities to:                                                    |        |
|                          | D:\Program Files (x86)\Richtek Technology Corporation\Richtek<br>Bridgeboard Utilities\      | Change |
|                          |                                                                                              |        |
|                          |                                                                                              |        |
|                          |                                                                                              |        |
|                          |                                                                                              |        |
|                          |                                                                                              |        |
|                          |                                                                                              |        |
|                          |                                                                                              |        |
|                          |                                                                                              |        |
| allShield -              |                                                                                              |        |

Figure 9. Driver Installation Step 9

Step 10 to 12: As shown in <u>Figure 10</u>, after confirming that all information is correct, click the "Install" button and wait for the installation progress bar to complete, as depicted in <u>Figure 11</u>. Once the installation is finished, click "Finish" to complete the entire driver installation process, as shown in <u>Figure 12</u>.

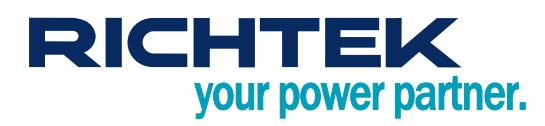

| ß     | Richtek Bridgeboard Utilities - Insta                 | llShield Wizard        |                        | $\times$       |
|-------|-------------------------------------------------------|------------------------|------------------------|----------------|
| R     | eady to Install the Program                           |                        |                        | 4              |
|       | The wizard is ready to begin installation.            |                        |                        |                |
|       | If you want to review or change any of yo the wizard. | ur installation settir | igs, click Back. Click | Cancel to exit |
|       | Current Settings:                                     |                        |                        |                |
|       | Setup Type:                                           |                        |                        |                |
|       | Typical                                               |                        |                        |                |
|       | Destination Folder:                                   |                        |                        |                |
|       | D:\Program Files (x86)\Richtek Techr                  | ology Corporation      | Richtek Bridgeboard    | l Utilities\   |
|       | User Information:                                     |                        |                        |                |
|       | Name: user                                            |                        |                        |                |
|       | Company: richtek                                      |                        |                        |                |
| Insta | I<br>allShield                                        |                        |                        |                |
|       |                                                       | < Back                 | Install                | Cancel         |

Figure 10. Driver Installation Step 10

| Richtek                | Bridgeboard Utilities - Insta                                    | allShield Wizard              |                | -           |        |
|------------------------|------------------------------------------------------------------|-------------------------------|----------------|-------------|--------|
| Installing<br>The prog | Richtek Bridgeboard Utilities                                    | eing installed.               |                |             | と      |
| 1 <del>1</del> 1       | Please wait while the InstallSh<br>This may take several minutes | nield Wizard installs F<br>S. | Richtek Bridge | board Utili | ities. |
|                        | Status:                                                          |                               |                |             |        |
|                        | Copying new files                                                |                               |                |             |        |
|                        |                                                                  |                               |                |             |        |
|                        |                                                                  |                               |                |             |        |
|                        |                                                                  |                               |                |             |        |
|                        |                                                                  |                               |                |             |        |
|                        |                                                                  |                               |                |             |        |
|                        |                                                                  |                               |                |             |        |
| InstallShield -        |                                                                  | c Davis                       | Necks          |             | Consul |
|                        |                                                                  | < Back                        | Next >         |             | Cancel |

Figure 11. Driver Installation Step 11

뤻 Richtek Bridgeboard Utilities - InstallShield Wizard

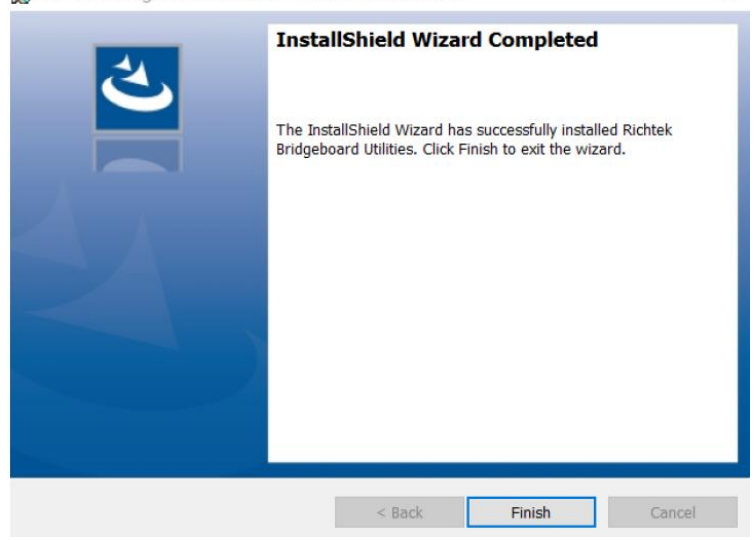

Figure 12. Driver Installation Step 12

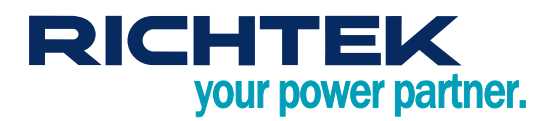

Step 13: The RTQ5756\_Setup\_File for the RTQ5756A can be downloaded from the <u>RTQ5756</u> official website under the Design Tools tab. After downloading, unzip the file and click the installer to begin the installation. <u>Figure 13</u> demonstrates the installation process.

| RTQ5756_GUI                                                                                |                                              | -                                                |                                            | ×        |
|--------------------------------------------------------------------------------------------|----------------------------------------------|--------------------------------------------------|--------------------------------------------|----------|
| Welcome to the RTQ5750                                                                     | 6_GUI Setup                                  | ) Wizard                                         |                                            |          |
| The installer will guide you through the ste                                               | eps required to insta                        | الا RTQ5756_GUI on ر                             | /our compu                                 | ter.     |
|                                                                                            |                                              |                                                  |                                            |          |
|                                                                                            |                                              |                                                  |                                            |          |
|                                                                                            | - <b>-</b> - <b>-</b> - <b>- - - - - - -</b> | 4                                                | 1 4                                        |          |
| Unauthorized duplication or distribution of<br>or criminal penalties, and will be prosecut | f this program, or an<br>ted to the maximum  | y portion of it, may re-<br>extent possible unde | u treaties.<br>sult in sever<br>r the law. | re civil |
|                                                                                            |                                              |                                                  |                                            |          |
|                                                                                            | < Back                                       | Next >                                           | Can                                        | cel      |

Figure 13. RTQ5756\_GUI Installation Step 13

Step 14: During the installation process, set the installation path as needed, then continue with the installation until the software is completely installed. Once installation is complete, the RTQ5756\_GUI can be used. Figure 14 shows the progress bar of the installation process.

| RTQ5756_GUI                     |        | _      |      | ×  |
|---------------------------------|--------|--------|------|----|
| Installing RTQ5756_GUI          |        |        |      |    |
| RTQ5756_GUI is being installed. |        |        |      |    |
| Please wait                     |        |        |      |    |
|                                 |        |        |      |    |
|                                 |        |        |      |    |
|                                 | < Back | Next > | Canc | el |

Figure 14. RTQ5756\_GUI Installation Step 14

### Graphical User Interface Overview

The RTQ5756A Evaluation Board includes the RTQ5756 GUI, which allows users to control the RTQ5756A. Figure 15 shows the user-friendly Graphical User Interface.

| 💈 RTQ5756: Multi-Phase Step-Down Converter with I2C Interface GUI (Script Version) - |                 |          |               |             |               |              |      | ×                        |              |           |       |    |
|--------------------------------------------------------------------------------------|-----------------|----------|---------------|-------------|---------------|--------------|------|--------------------------|--------------|-----------|-------|----|
|                                                                                      | BUCK1 (0x14)    | BUCK2 (0 | x15) BUCK3    | 3 (0x16)    |               | STATUS (0    | x13) | Part No.:                |              |           |       |    |
| POWER GOOD                                                                           |                 |          | [             |             |               |              | _    | RTQ5756A(2+1+1)          |              |           |       |    |
| OVER VOLTAGE                                                                         |                 |          | 1             |             |               |              | -    | Status: Connect Success! | Slave Addres | s: 0x1A v |       |    |
| UNDER VOLTAGE                                                                        |                 |          | ]             |             |               |              | 5    |                          |              |           |       |    |
| OVER CURRENT                                                                         |                 |          | ſ             |             |               |              |      | Read STATUS              | Refresh      | Read All  |       |    |
| Main Mask & Protection Other Register                                                |                 |          |               |             |               |              |      |                          |              |           |       |    |
|                                                                                      | BUCK            | (1       | BU            | C <b>K2</b> | BU            | C <b>K</b> 3 |      |                          |              |           |       | _  |
|                                                                                      | DVS0            | DVS1     | DVS0          | DVS1        | DVS0          | DVS1         | ٦.   |                          |              |           |       |    |
| DVSPIN_CTRL                                                                          | Use DVS0 setti  | ng v     | Use DVS0 se   | tting ~     | Use DVS0 se   | tting        | ~    |                          |              |           |       |    |
| DVSPIN_POL                                                                           | VSEL: 0=DVS1;   | 1=DVS0 ~ | VSEL: 0=DVS   | 1; 1=DVS0 ~ | VSEL: 0=DVS   | 1; 1=DVS0    | ~    |                          |              |           |       |    |
| ENDVS                                                                                |                 |          |               |             |               |              |      |                          |              |           |       |    |
| DVSMODE                                                                              | FCCM V F        | CCM ~    | FCCM ~        | FCCM ~      | FCCM V        | FCCM         | ~    |                          |              |           |       |    |
| DVS                                                                                  | 1.000V ~ 1      | 1.000V ~ | 1.000V ~      | 1.000V ~    | 1.000V ~      | 1.000V       | ~    |                          |              |           |       |    |
| DVS_UP                                                                               | FCCM            | ~        | FCCM          | ~           | FCCM          |              | ~    |                          |              |           |       |    |
| DVS_DOWN                                                                             | FCCM            | ~        | FCCM          | ~           | FCCM          |              | ~    |                          |              |           |       |    |
| RSPUP                                                                                | 16 mV step / us | s ~      | 16 mV step /  | us ~        | 16 mV step /  | us           | ~    |                          |              |           |       |    |
| RSPDN                                                                                | 4 mV step / us  | ~        | 4 mV step / u | s v         | 4 mV step / u | s            | ~    |                          |              |           |       |    |
| SS_SLEW                                                                              | 10 mV / us      | ~        | 10 mV/us      | ~           | 10 mV / us    |              | ~    |                          |              |           |       | ~  |
| EN_DLY                                                                               | 0 ms            | ~        | 0 ms          | ~           | 0 ms          |              | ~    |                          | -            | $\sim$    | m     | -  |
| SHUTDN_DLY                                                                           | 0 ms            | ~        | 0 ms          | ~           | 0 ms          |              | ~    |                          | Clear        | (co) Run  | Sa Sa | ve |
|                                                                                      |                 |          |               |             |               |              |      |                          |              |           |       |    |
|                                                                                      |                 |          |               |             |               |              |      |                          |              |           |       |    |
|                                                                                      |                 |          |               |             |               |              |      |                          |              |           |       |    |

Figure 15. RTQ5756 Graphical User Interface

#### Quick Operation of the RTQ5756 EVB Software

The RTQ5756 GUI offers two methods for executing commands:

- Method 1: Direct command entry via the "Apply" button.
- Method 2: Write the desired commands in the "Script" window, and then press the "RUN" button.

#### Method 1: Direct command entry via the "Apply" button.

Step 1 to 4 introduce how to check the device connection, power on/off settings, output control settings, and other function setup. Users can easily complete the setup through direct command entry.

Step 1: Check the device connection status before getting start!

- Ensure that the Status shows green light and displays "Connect Success!".
- Check the device "Slave Address" is right.

Step 2: Power on/off settings in the "Main" page

- Set the soft-start speed using "SS\_SLEW" (options: 10,5,2.5,1.25 mV/us).
- Enable the device through the EN pin, and the delay time can be read from "EN\_DLY" (range: from 0~63ms).
- Shut down through the EN pin, and the delay time can be set and read from "SHUTDN\_DLY" (range: from 0~63ms).

Step 3: Output control settings in the "Main" page

- Set DVS control using "DVSPIN\_CTRL" (use DVS0/DVS1/VSELx settings).
- Change the VSEL pin polarity through "DVSPIN\_POL" (VSEL: 0=DVS0; 1=DVS1 or 0=DVS1; 1=DVS0).
- Enable or disable the power rail by checking the option "ENDVS" (DVS or DVS1: on/off).
- Select operation mode using "DVSMODE" (DVS0 or DVS1: FCCM/AUTO).
- Set dynamic voltage scaling via "DVS" (DVS or DVS1: 0.4V to 2.05V).
- Set DVS up mode using "DVS\_UP" (FCCM/Auto mode).
- Set DVS down mode using "DVS\_DOWN" (FCCM/Decay).
- Control DVS up and down speed control through "RSPUP" and "RSPDN" (16/8/4/2/1/0.5 mV/us).

Step 4: Other function setup in the "Mask & Protection" and "Other" pages

- Mask Power rail protection events: PG/OC/OV/UV/UVLO/Hot DIE/OT.
- Select Protection type for each power rail: UV Hiccup/UV Shutdown.
- Set INT pin CMOS type: Open drain/sourcing and sinking (push-pull).
- Configure INT pin INVERT option: Active low/active high.
- Select Watchdog reset power rail: Buck1/Buck2/Buck3.
- Set Watchdog reset delay time: 0/1.56/3.125/6.25/12.5/9/15.25/14.5ms.
- Reset all registers to default values.

#### Method 2: Write the desired commands in the "Script" window, and then press the "RUN" button.

The following methods show how to implement power on/off sequence control to achieve 100us delay between Buck1 and Buck2, and 200us delay between Buck2 and Buck3 via the "Script" function, which is only supported by the Richtek GUI tool "Mynaboard".

• Perform the power on through the I<sup>2</sup>C command in Script

Line 1: W 0x49 0x21

Line 2: Delay (0.1)

Line 3: W 0x63 0x21

Line 4: Delay (0.2)

Line 5: W 0x7D 0x21

• Perform the power on through the VSEL pin

Set the DVS control to VSELx, and make sure the VSEL polarity meet the I/O control requirements. The Richtek GUI tool "Mynaboard" offers five GPIO ports for users to control the I/O pin. The RTQ5756A possesses three VSEL pins (VSEL1/2/3), which can be controlled by GPIO1/2/3, respectively. The commands are shown as follows:

Line 1: GPIO (1) (High) Line 2: Delay (0.1)

Line 3: GPIO (2) (High)

- Line 4: Delay (0.2)
- Line 5: GPIO (3) (High)

# RTQ5756AWSC-00 Evaluation Board

### **Bill of Materials**

| Reference                                     | Count | Part Number        | Value                  | Description                      | Package                          | Manufacturer |
|-----------------------------------------------|-------|--------------------|------------------------|----------------------------------|----------------------------------|--------------|
| U1                                            | 1     | RTQ5756AWSC-00     | 2+1+1<br>configuration | Buck Converter                   | WL-CSP-54B<br>2.69x3.92<br>(BSC) | RICHTEK      |
| C1, C2, C3                                    | 3     | GRM31CE70J476ME15L | 47µF                   | Capacitor, Ceramic,<br>6.3V, X7U | 1206                             | MURATA       |
| C4,C6,C8,C10                                  | 4     | GRM188D70J106MA73D | 10µF                   | Capacitor, Ceramic,<br>6.3V, X7T | 0603                             | MURATA       |
| C5,C7,C9,C11,C<br>16,C21,C26,C31              | 8     | 0402B104K500CT     | 0.1µF                  | Capacitor, Ceramic,<br>50V, X7R  | 0402                             | WALSIN       |
| C12,C13,C17,<br>C18,C22,C23,<br>C27,C28       | 8     | GRM188C80G226ME15D | 22µF                   | Capacitor, Ceramic,<br>4V, X6S   | 0603                             | MURATA       |
| C32,C33                                       | 2     | GRM155C71C105KE11D | 1µF                    | Capacitor, Ceramic,<br>16V, X7S  | 0402                             | MURATA       |
| L1,L2,L3,L4                                   | 4     | HMMQ25201B-R22MSR  | 0.22µH                 | Inductor, Isat=7.7A,<br>DCR=8mΩ  | 2.5x2.0x1.2<br>mm <sup>3</sup>   | CYNTEC       |
| R1,R2,R3,R5,R6<br>,R8,R10,R11,<br>R12,R15,R16 | 11    | WR06X000 PTL       | 0                      | Resistor, Chip,<br>1/10W         | 0603                             | WALSIN       |
| R13,R14,R22                                   | 3     | WR06X1002FTL       | 10k                    | Resistor, Chip,<br>1/10W, 1%     | 0603                             | WALSIN       |
| R21                                           | 1     | WR06X1001FTL       | 1k                     | Resistor, Chip,<br>1/10W, 1%     | 0603                             | WALSIN       |

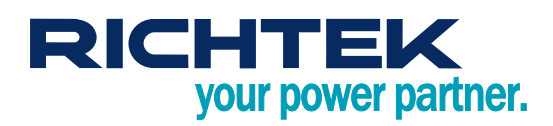

## **Typical Applications**

#### **EVB Schematic Diagram**

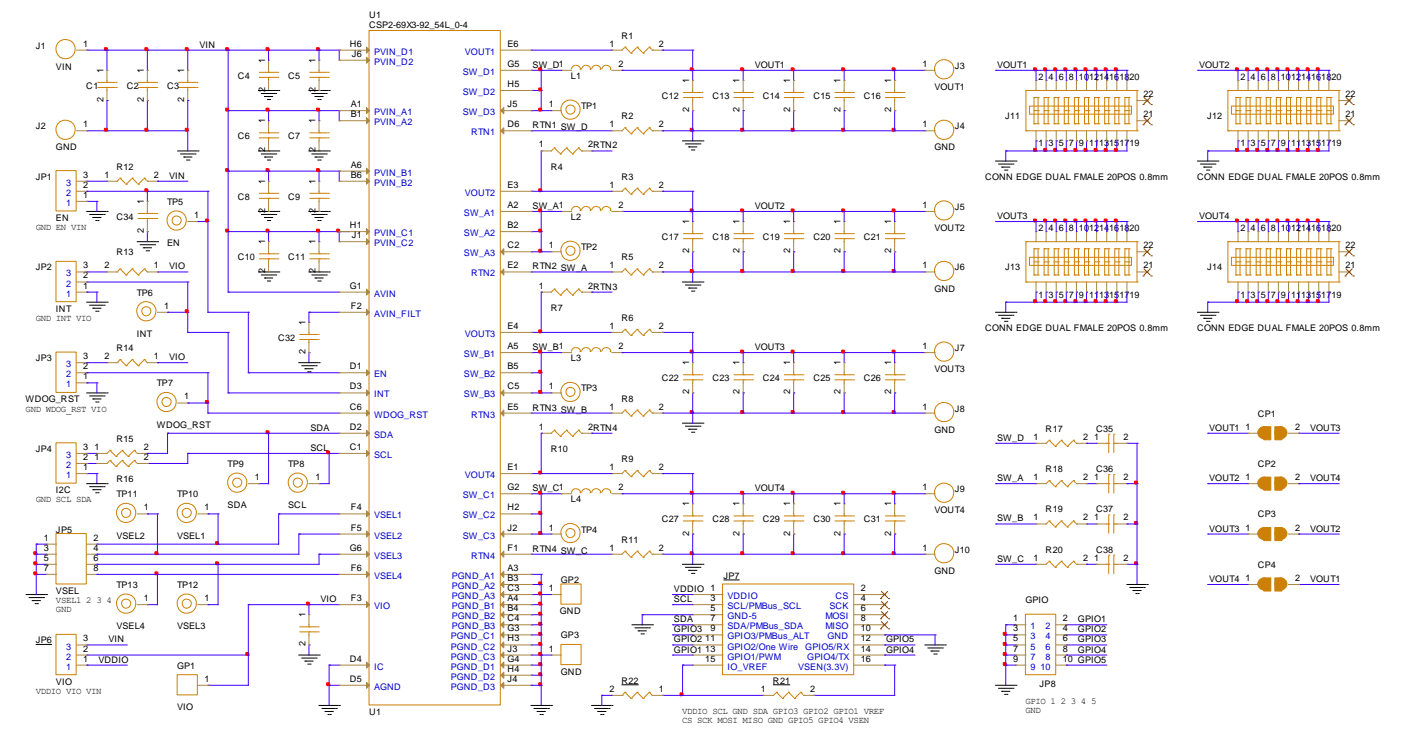

- 1. The capacitance values of the input and output capacitors will influence the input and output voltage ripple.
- 2. MLCC capacitors have degrading capacitance at DC bias voltage, and especially smaller size MLCC capacitors will have much lower capacitance.

# RTQ5756AWSC-00 Evaluation Board

#### **Measure Result**

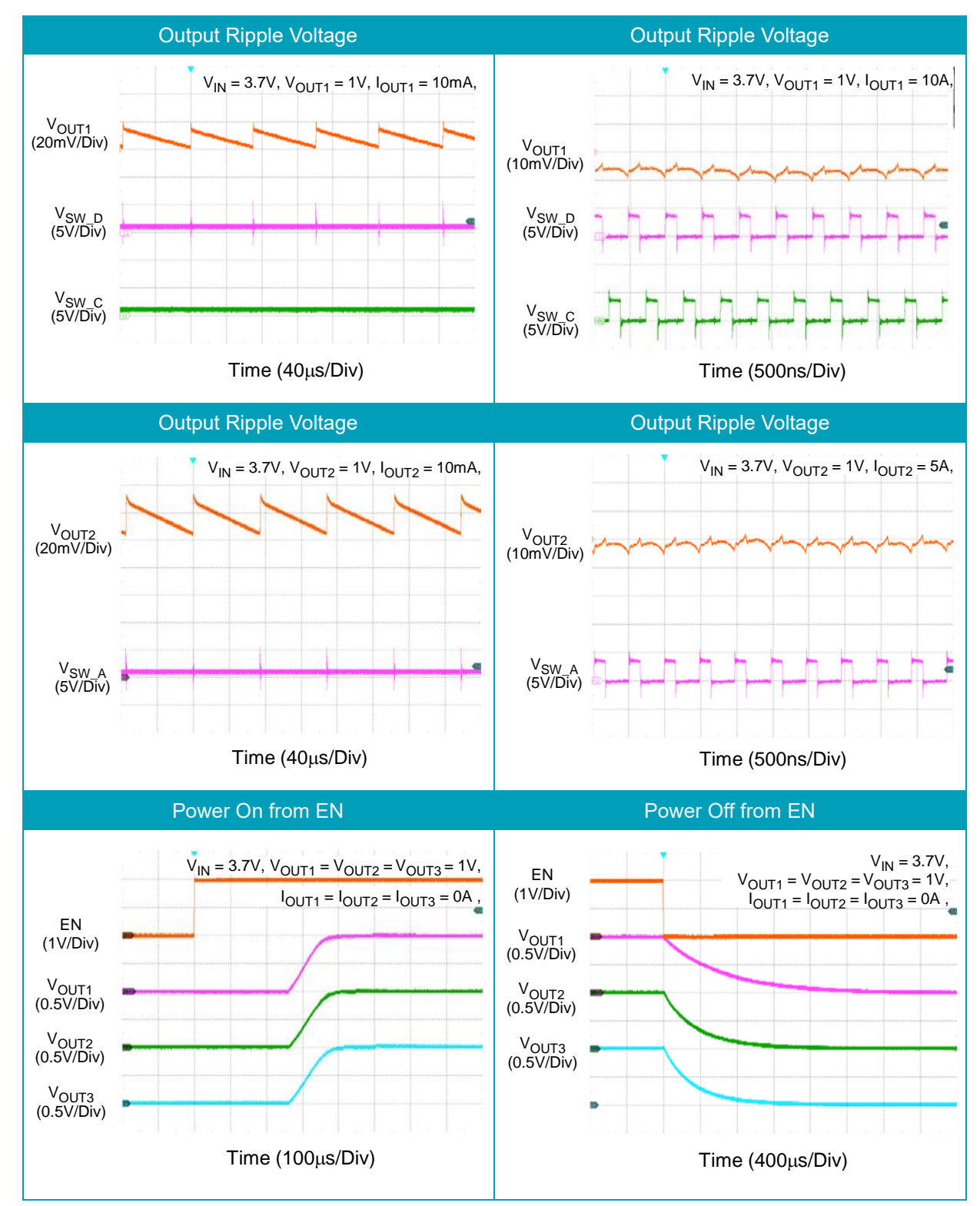

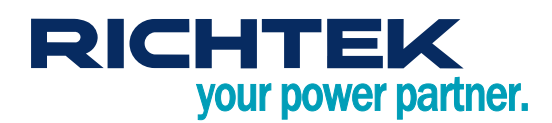

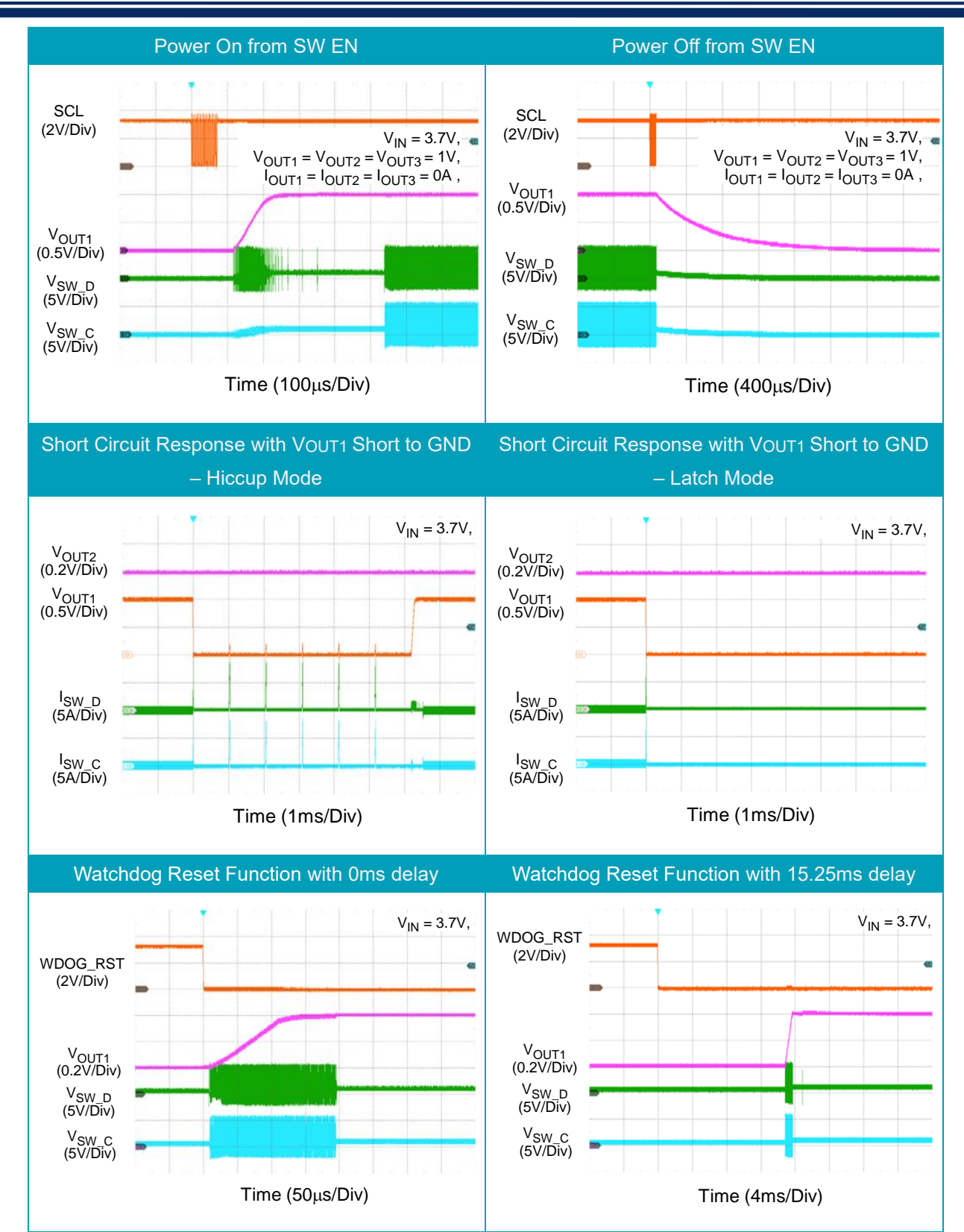

# RTQ5756AWSC-00 Evaluation Board

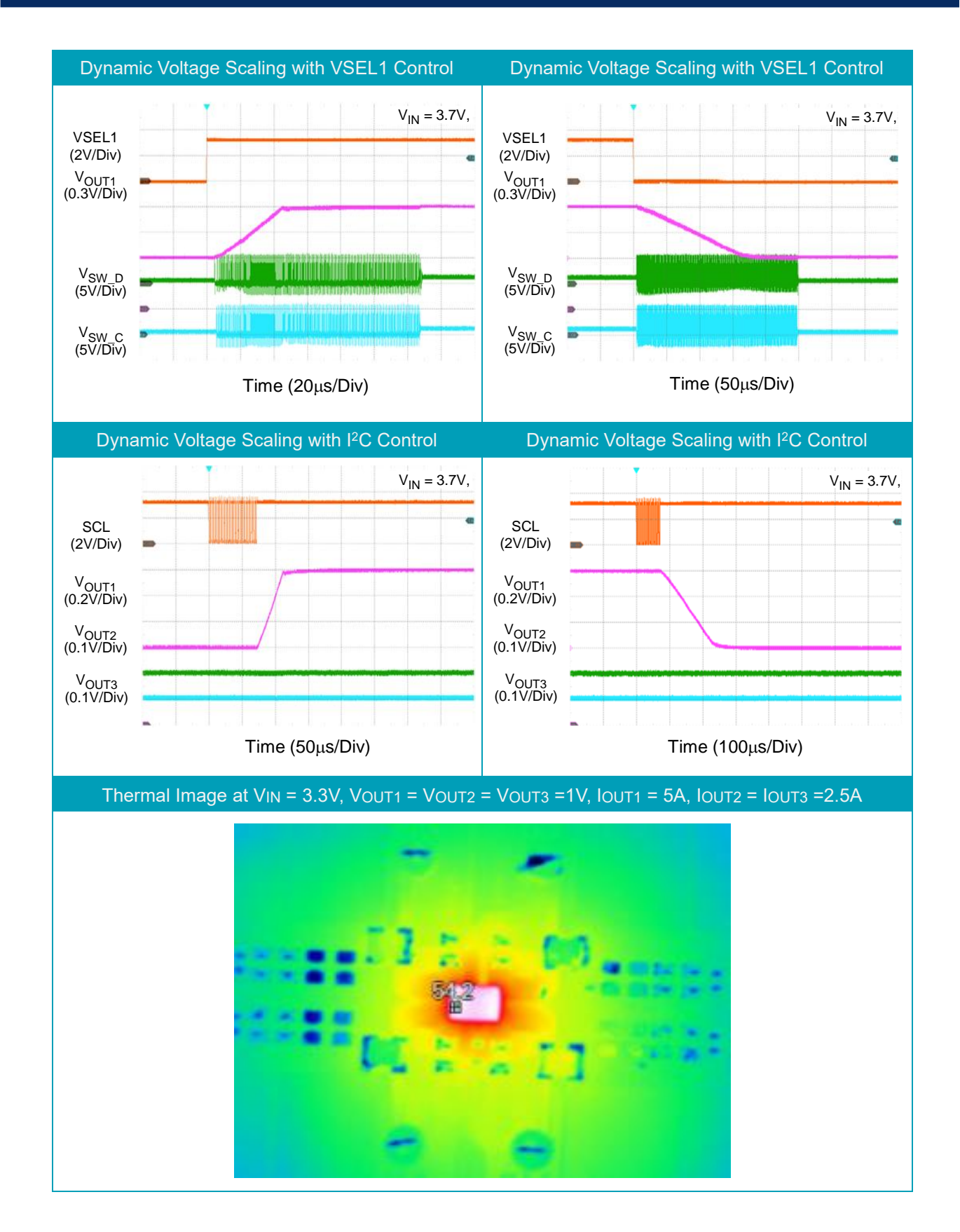

Note: When measuring the input or output voltage ripple, care must be taken to avoid a long ground lead on the oscilloscope probe. Measure the output voltage ripple by touching the probe tip directly across the output capacitor.

EVB RTQ5756AWSC-00-00 July 2025

## **Evaluation Board Layout**

Figure 1 to Figure 4 show the layout of the RTQ5756 Evaluation Board. This board size is 147mm x 100mm and is constructed on four-layer PCB, outer layers with 1 oz. Cu, and inner layers with 1 oz. Cu.

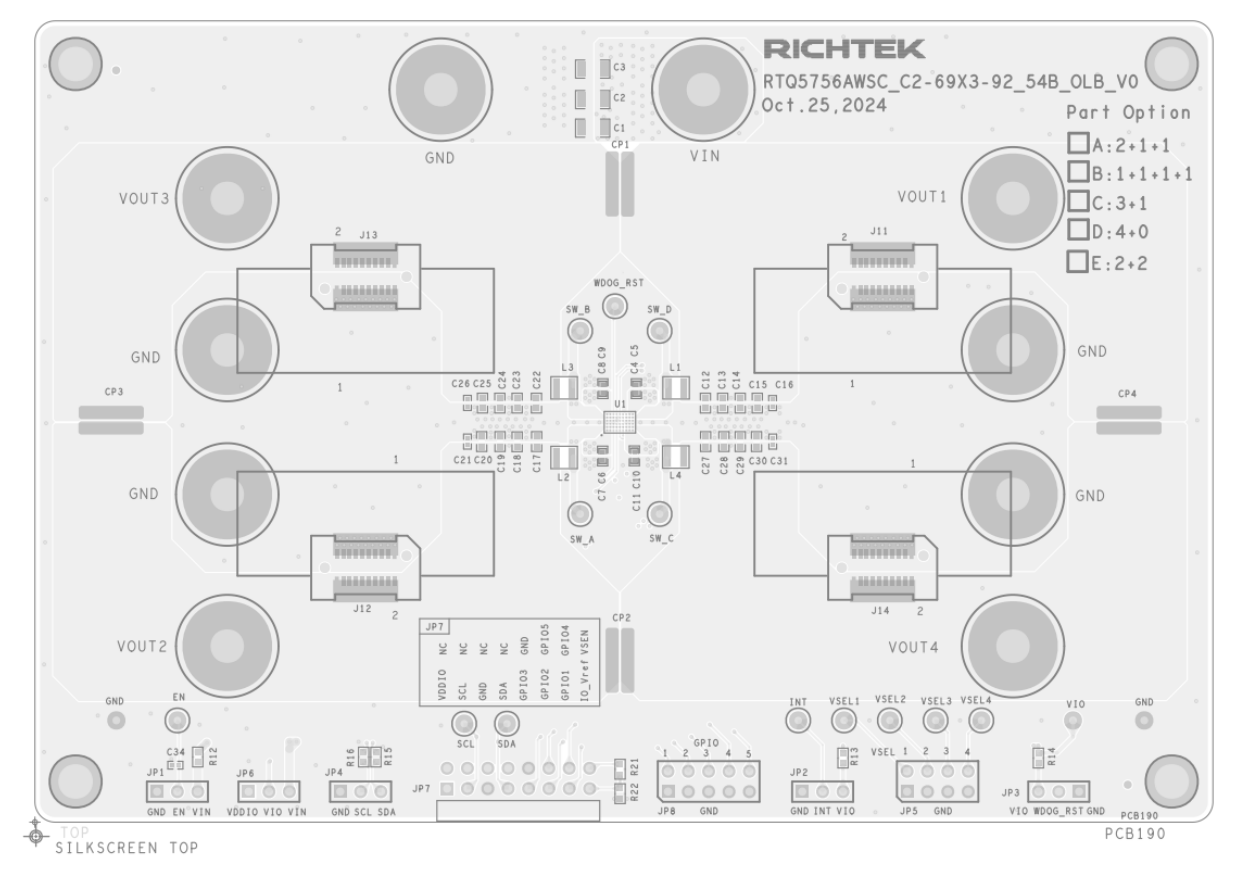

Figure 1. Top View (1<sup>st</sup> layer)

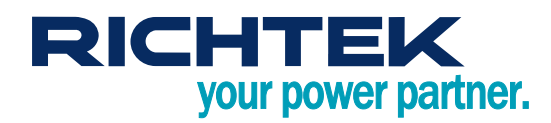

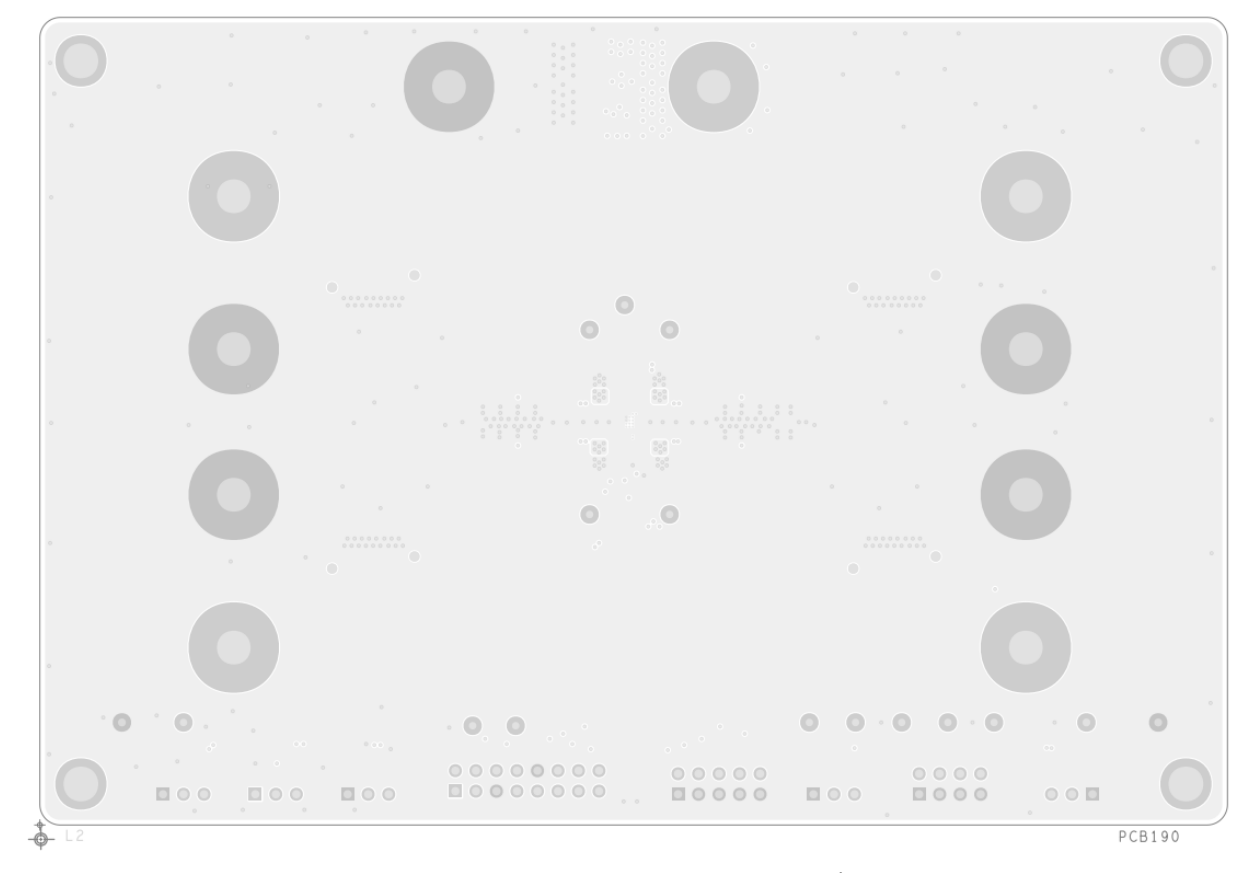

Figure 2. PCB Layout—Inner Side (2<sup>nd</sup> Layer)

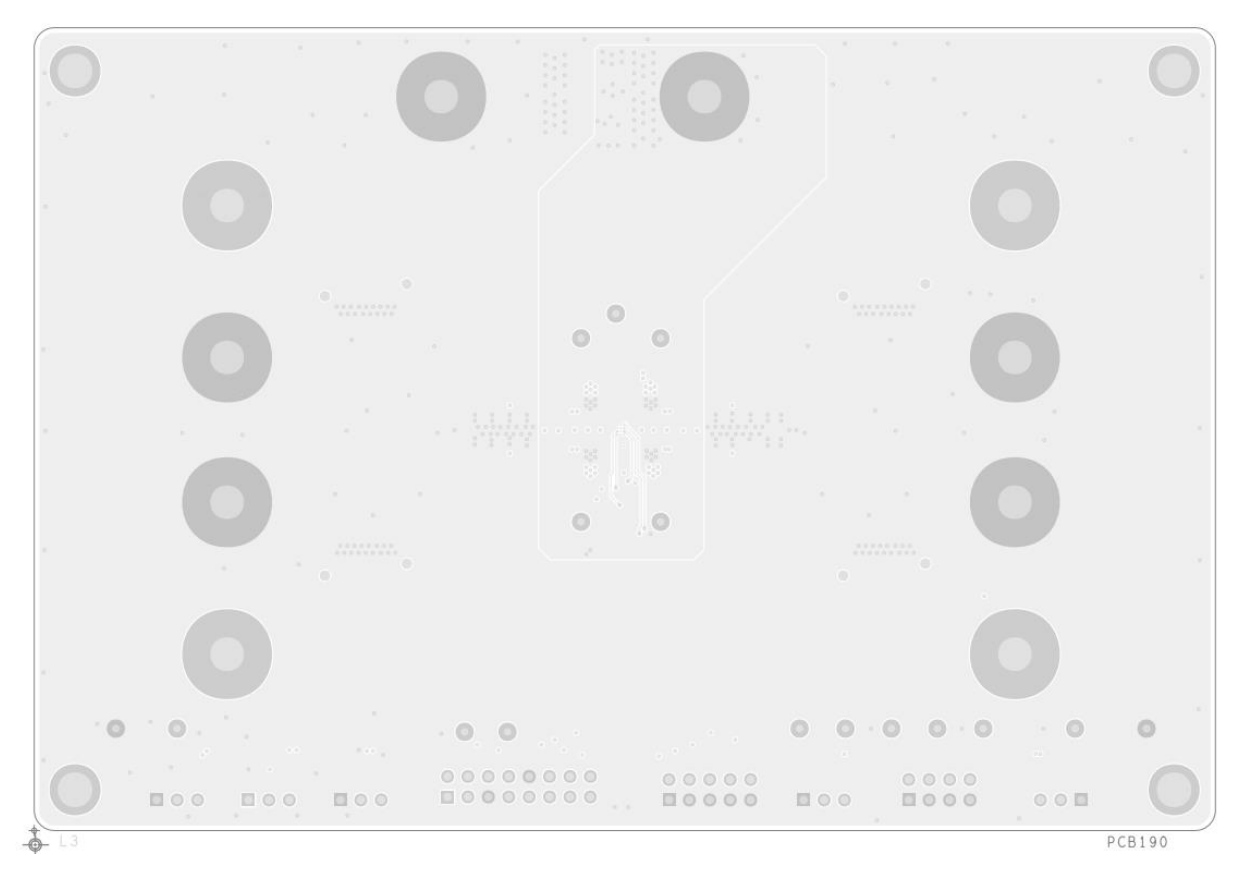

Figure 3. PCB Layout—Inner Side (3<sup>rd</sup> Layer)

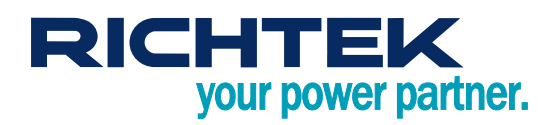

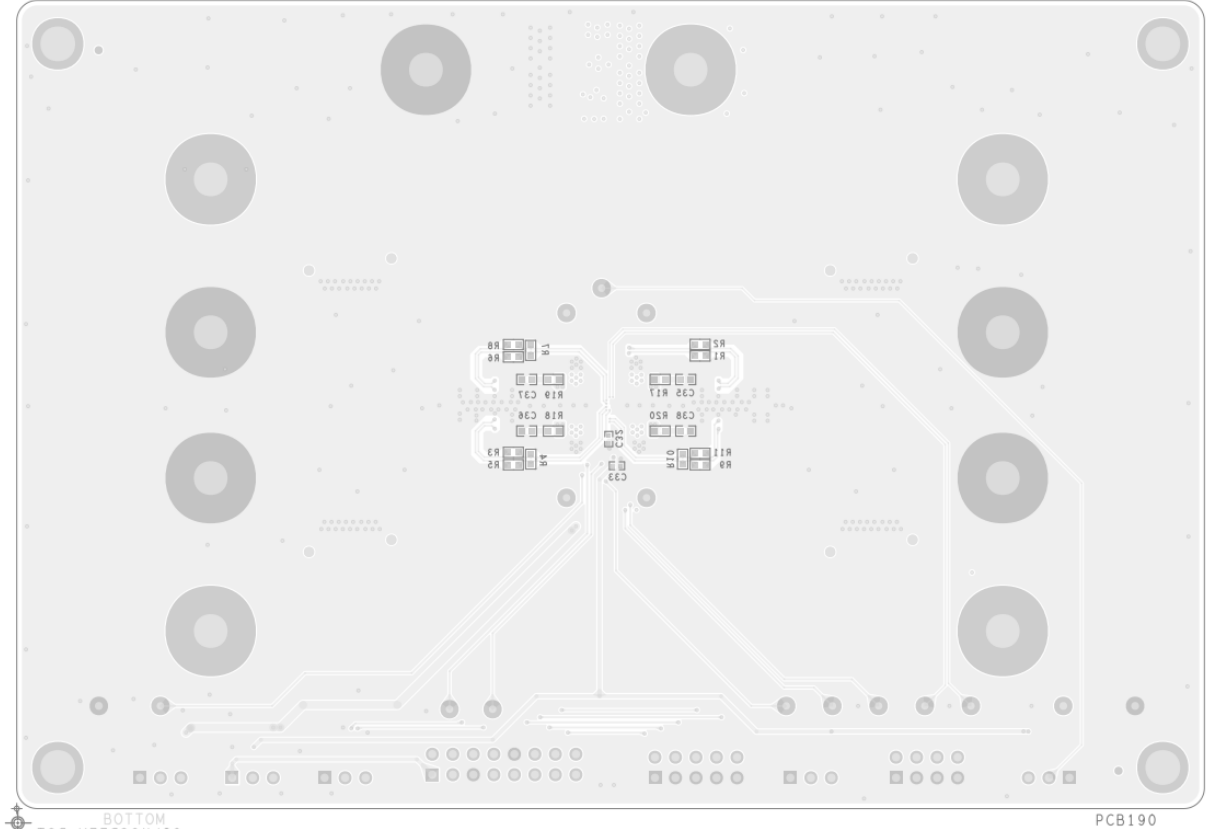

-0 SILKSCREEN BOT

Figure 4. Bottom View (4<sup>th</sup> Layer)

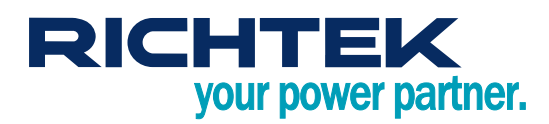

### More Information

For more information, please find the related datasheet or application notes from Richtek website <a href="http://www.richtek.com">http://www.richtek.com</a>.

### Important Notice for Richtek Evaluation Board

THIS DOCUMENT IS FOR REFERENCE ONLY, NOTHING CONTAINED IN THIS DOCUMENT SHALL BE CONSTRUED AS RICHTEK'S WARRANTY, EXPRESS OR IMPLIED, UNDER CONTRACT, TORT OR STATUTORY, WITH RESPECT TO THE PRESENTATION HEREIN. IN NO EVENT SHALL RICHTEK BE LIABLE TO BUYER OR USER FOR ANY AND ALL DAMAGES INCLUDING WITHOUT LIMITATION TO DIRECT, INDIRECT, SPECIAL, PUNITIVE OR CONSEQUENTIAL DAMAGES.